Versión:

#### IN-GEHA Instructivo de Usuario para la Presentación de la Información Exógena Sociedad de Activos Especiales

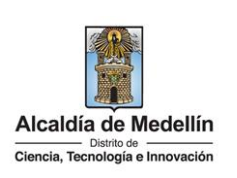

| Secretaría:    | Hacienda                                                  |
|----------------|-----------------------------------------------------------|
| Subsecretaría: | Ingresos                                                  |
| Ubicación:     | Calle 44 N ° 52-165 Centro Administrativo Distrital - CAD |
| Contacto:      | Taquillas virtuales                                       |

#### Descripción (En que consiste):

Este documento describe los pasos para presentar la información exógena Información de Sociedad de Activos Especiales.

| Dirigido a: | La Sociedad de Activos Especiales S.A.S, deberá suministrar, la siguiente Información dos veces al año, el 31 de julio de 2023 con fecha de corte a 30 de junio y el 31 de enero de 2024 con fecha de corte a 31 de diciembre del 2023. |
|-------------|----------------------------------------------------------------------------------------------------|
|-------------|----------------------------------------------------------------------------------------------------|

Pasos a seguir:

#### 1. ACCESO AL SERVICIO INFORMACIÓN EXÓGENA – SOCIEDAD DE ACTIVOS ESPECIALES

Ingresa a la página web del Distrito Especial de Ciencia, Tecnología e Innovación de Medellín <u>https://www.medellin.gov.co</u> donde será direccionado al Portal Tributario, visualizando la sección "*Agiliza tus trámites*". Posteriormente, debe seleccionar la opción "*Información Exógena*".

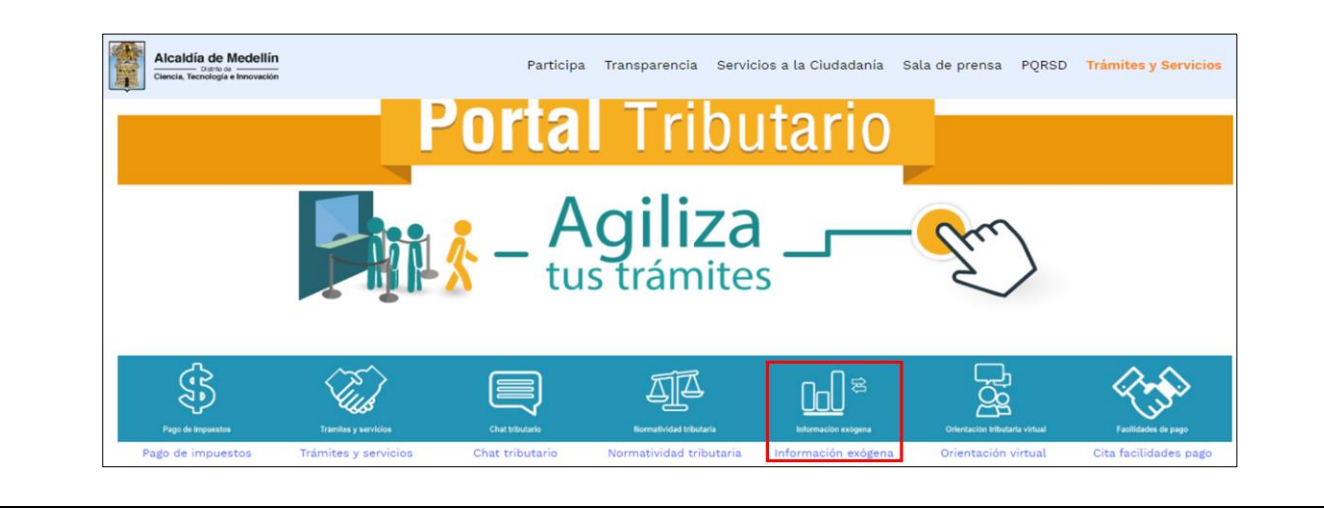

IN-GEHA-WW, Versión

Versión:

# IN-GEHA Instructivo de Usuario para la Presentación de la Información Exógena Sociedad de Activos Especiales

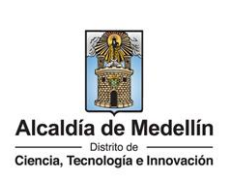

En la sección **"Normatividad de la Exógena"**, visualiza la opción para reportar información exógena "**Sociedad de Activos Especiales**", encontrará las opciones:

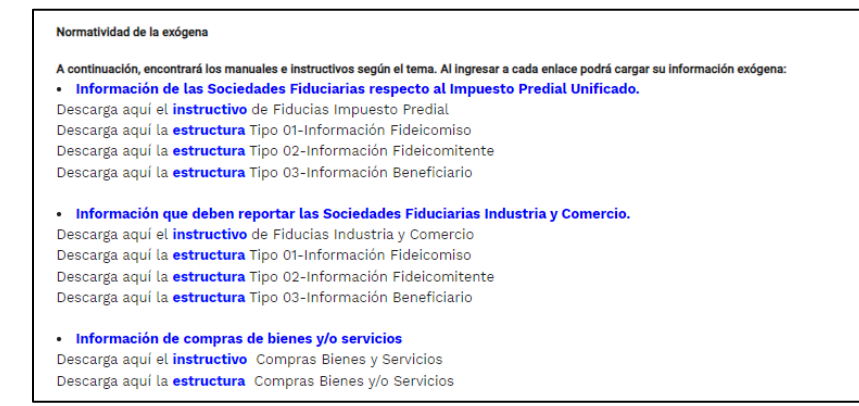

En la parte inferior de la sección **"Sociedad de Activos Especiales"**, debe hacer clic en la opción **"estructura"**, para descargar la plantilla de Excel, y también, en **"instructivo"** que es la base para el diligenciamiento de la información.

#### 2. DILIGENCIAMIENTO DE LA INFORMACIÓN

Diligencie la información correspondiente. Para ello, utilice el archivo de Excel dispuesto en el portal, en donde encontrará once (11) campos distribuidos en la hoja *"Sociedad de Activos Especiales"*. A continuación, se presenta un ejemplo de diligenciamiento de la información.

| Tipo de<br>identificación | 1. Número<br>Identificación | 2. Nombres y Apellidos ó Razón Social del<br>propietario |                  | 3. Matrícula<br>Inmobiliaria |
|---------------------------|-----------------------------|----------------------------------------------------------|------------------|------------------------------|
| lacineación               | lacitation                  | Nombres o Razón Social                                   | Apellidos        |                              |
| 1                         | 1101234584                  | FAMILIA COMPANY SAS                                      |                  | 001-9876543210               |
| 2                         | 80107187                    | Luis Alberto                                             | Restrepo Castaño | 01N-123456789                |
| 1                         | 717485454                   | LA COMPAÑÍA SAS                                          |                  | 002-55558888                 |

| 4. Fecha Inicio<br>Medida<br>Cautelar | 5. Fecha<br>Extinción<br>Medida Cautelar | 6. Fecha<br>Cancelación | Tipo de<br>Identificación<br>Terceros | 7. Número<br>Identificación<br>Terceros |
|---------------------------------------|------------------------------------------|-------------------------|---------------------------------------|-----------------------------------------|
| 12/3/1999                             |                                          | 12/3/2021               | 2                                     | 80107187                                |
| 12/3/2021                             | 12/3/2010                                |                         | 1                                     | 1101234584                              |
| 21/9/1998                             | 21/9/2018                                |                         | 1                                     | 987654321                               |

IN-GEHA-WW, Versión

Versión:

# IN-GEHA Instructivo de Usuario para la Presentación de la Información Exógena Sociedad de Activos Especiales

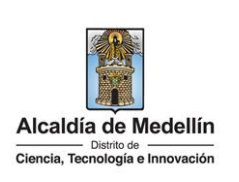

| 8. Nombres y Apellidos ó Razón Social de Terceros<br>Nombres o Razón Social Apellidos |                  | 9. Ingresos por<br>Administración |  |
|---------------------------------------------------------------------------------------|------------------|-----------------------------------|--|
|                                                                                       |                  | Autori                            |  |
| Luis Alberto                                                                          | Restrepo Castaño | SI                                |  |
| FAMILIA COMPANY SAS                                                                   |                  | NO                                |  |
| SAE                                                                                   |                  | NO                                |  |

En el campo **"Tipo Documento de Identificación"**, se digita el tipo de documento del propietario del predio; se determina según la siguiente tabla, relacionando el número "*ID*" como corresponda. Campo obligatorio.

| ID | Definición            |
|----|-----------------------|
| 1  | NIT                   |
| 2  | Cédula de ciudadanía  |
| 3  | Cédula de extranjería |
| 4  | Pasaporte             |
| 5  | Tarjeta de identidad  |
| 6  | Otros                 |

- 1. En el campo "Número de Identificación", se diligencia el número del documento del propietario del predio, con un máximo de 11 dígitos, sin puntos ni comas. Campo obligatorio.
- **2.** En el campo "Nombres y apellidos o razón social del propietario", se diligencia conforme a los siguientes parámetros (campo obligatorio):
  - Nombres o Razón Social: Se diligencia la razón social o el nombre sin apellidos, con un máximo de 60 caracteres.
  - **Apellidos:** Se diligencian los apellidos (si aplica) con un máximo de 30 caracteres. Este campo NO es obligatorio para el tipo de documento de identificación "NIT".
- 3. En el campo "Matrícula Inmobiliaria", se ingresa el número de matrícula del predio. Campo obligatorio tipo cadena (Alfanumérico) de longitud hasta de catorce (14) caracteres. Debe tenerse en cuenta que la matrícula inmobiliaria manejará la información asociada al número de oficina con una longitud de 3 caracteres alfanuméricos (Los datos pueden ser 001, 002, 01N, etc.) separando con un guion el código de la matrícula inmobiliaria. La longitud total propuesta para este campo es de máximo 14 caracteres (3 caracteres para la oficina + guion + 10 caracteres del número de la matrícula inmobiliaria).

IN-GEHA-WW, Versión

La impresión o copia magnética de este documento se considera "COPIA NO CONTROLADA". Sólo se garantiza la actualización de esta documentación en el sitio ISOLUCIÓN Alcaldía de Medellín.

Versión:

# IN-GEHA Instructivo de Usuario para la Presentación de la Información Exógena Sociedad de Activos Especiales

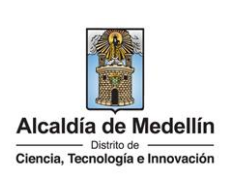

- 4. En el campo "Fecha Inicio Medida Cautelar". Campo obligatorio. Se diligencia en formato AAAA/MM/DD"
- 5. En el campo "Fecha Extinción Medida Cautelar", se diligencia en formato "AAAA/MM/DD". Si este campo no tiene información se entiende que la medida cautelar se encuentra vigente y debe diligenciar la fecha del reporte de la información. En todo caso, la fecha de extinción de la medida cautelar debe ser mayor a la fecha de inicio de la medida. Campo obligatorio.
- 6. En el campo "Fecha Cancelación", se diligencia en formato "AAAA/MM/DD". En los casos de cancelación de la medida cautelar por devolución del Inmueble, debe colocarse la fecha a partir de la cual procede lo ordenado. Campo opcional.

En el campo **"Tipo Documento de Identificación"**, se digita el tipo de documento del tercero que tiene a su cargo la administración del bien inmueble. En caso de no existir, se debe reportar la información de la SAE; se determina según la siguiente tabla, relacionando el número "*ID*" como corresponda.

| ID | Definición            |
|----|-----------------------|
| 1  | NIT                   |
| 2  | Cédula de ciudadanía  |
| 3  | Cédula de extranjería |
| 4  | Pasaporte             |
| 5  | Tarjeta de identidad  |
| 6  | Otros                 |

- **7.** En el campo "Número Identificación Terceros", corresponde al número de identificación del tercero que tiene a su cargo la administración del bien inmueble. En caso de no existir, se debe reportar la información de la SAE. Se diligencia con máximo 11 dígitos, sin puntos ni comas. Campo obligatorio.
- 8. En el campo "Nombres y apellidos o razón social de Terceros", se diligencia conforme a los siguientes parámetros (Campo obligatorio):
  - Nombres o Razón social: Se diligencia la razón social o el nombre sin apellidos, con un máximo de 60 caracteres.
  - **Apellidos**: Se diligencian los apellidos del tercero con un máximo de 30 caracteres. Este campo no es obligatorio para el tipo de documento de identificación "NIT".

IN-GEHA-WW, Versión

Versión:

## IN-GEHA Instructivo de Usuario para la Presentación de la Información Exógena Sociedad de Activos Especiales

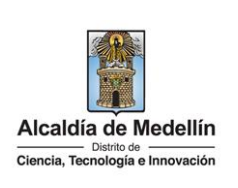

9. En el campo "Ingresos por Administración", es un campo obligatorio tipo texto de 2 caracteres con respuesta cerrada (SI o NO). ¿Genera ingresos por administración del bien inmueble en este periodo? (sentencia C-887 del 2004 Corte Constitucional de Colombia).

#### 3. CARGUE DE LA INFORMACIÓN EN LA PLATAFORMA WEB

3.1 Hace clic sobre la opción "Sociedades de Activos Especiales", para reportar información exógena.

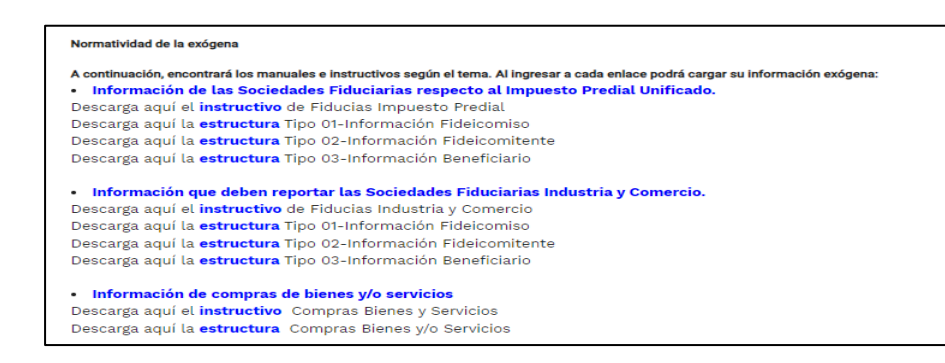

**3.2** Se diligencia su usuario y contraseña para iniciar el cargue de información.

| (P)                                        | GOV.CO                                                                           | 🕆 Opciones de Accesibilidad                                              | Inicia sesión   Registrate                  | Alcaldia de Medellín<br>Secretarias y Dependencias 🗸 |      |
|--------------------------------------------|----------------------------------------------------------------------------------|--------------------------------------------------------------------------|---------------------------------------------|------------------------------------------------------|------|
|                                            | Alcaldía de Medellín<br>Clenca, Yeovelogía e Innovación                          | Participa Transparencia Servicios                                        | a la Ciudadania 🛛 Sala de prensa            | PQRSD Trámites y Servicios                           |      |
|                                            | Para acceder al servicio de <b>Carga d</b> e                                     | e Información Exógena – Fiducias Impu                                    | <mark>esto Predial</mark> necesitas inicia  | r sesión en el Portal.                               |      |
|                                            |                                                                                  | Ingresa tus datos para iniciai                                           | sesión                                      |                                                      |      |
|                                            |                                                                                  | Contraseña                                                               |                                             |                                                      |      |
|                                            |                                                                                  | INGRESAR<br>Registrate ¿Olvidó su contri                                 | aseňa?                                      |                                                      |      |
|                                            |                                                                                  |                                                                          |                                             |                                                      |      |
|                                            | Acércate a la Alcaldía de Mec                                                    | Jellín                                                                   |                                             | calda de Medellín                                    |      |
|                                            |                                                                                  |                                                                          |                                             |                                                      |      |
| <b>3.3</b> En la platafo <i>archivo</i> ". | orma WEB, diríjase a l                                                           | a pestaña "Informaci                                                     | ón" y haga clio                             | c en el botón "Sel                                   | lecc |
| <b>3.3</b> En la platafc<br>archivo".      | Información Exóg                                                                 | a pestaña "Informaci<br>gena <b>Sociedad d</b>                           | ón" y haga clio<br><b>e Activos E</b>       | s en el botón "Sel<br>speciales                      | lecc |
| <b>3.3</b> En la platafo<br>archivo".      | Información Exóg                                                                 | a pestaña "Informaci<br>gena <b>Sociedad d</b>                           | ón" y haga clio<br>e Activos E              | c en el botón " <i>Sel</i><br>speciales              | lecc |
| <b>3.3</b> En la platafo<br>archivo".      | Información Exóg                                                                 | a pestaña "Informaci<br>gena <b>Sociedad d</b><br>archivos seleccionados | ón" y haga clio<br><mark>e Activos E</mark> | s en el botón "Sel<br>S <b>peciales</b>              | lecc |
| <b>3.3</b> En la platafo<br>archivo".      | Información Exóco<br>Información Exóco<br>Información<br>Seleccionar archivo Sin | a pestaña "Informaci<br>gena <b>Sociedad d</b><br>archivos seleccionados | ón" y haga clio<br><mark>e Activos E</mark> | speciales                                            | lecc |
| <b>3.3</b> En la platafo<br>archivo".      | Información Exógo<br>Información<br>Seleccionar archivo<br>Sin                   | a pestaña "Informaci<br>gena <b>Sociedad d</b><br>archivos seleccionados | ón" y haga clio<br><mark>e Activos E</mark> | s en el botón "Sel                                   | lecc |

IN-GEHA-WW, Versión

Versión:

# IN-GEHA Instructivo de Usuario para la Presentación de la Información Exógena Sociedad de Activos Especiales

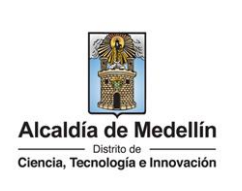

|                        | Información Exógena Sociedad de Activos Especiales                                                                                                    |
|------------------------|----------------------------------------------------------------------------------------------------|
|                        | Información                                                                                                    |
|                        | Seleccionar archivo Sin archivos seleccionados                                                                                                    |
|                        |                                                                                                    |
|                        |                                                                                                    |
|                        | Abrir     X                                                                                                    |
|                        | ← → ✓ ↑ • ✓ ▲ 4Pruebas > Sociedad de Activos Especiales (Art 13) ✓ ♂ Ø Buscar en Sociedad de Activ                                                                                                    |
|                        | Organizar • Nueva carpeta                                                                                                    |
|                        | OneDrive - Personal     Estructuro soc corregidox/sx 6/7/2023-14:43     Hoja de cálculo d 12 KB                                                                                                    |
|                        | Estre equipo                                                                                                    |
|                        | Carl Red                                                                                                    |
|                        | Nombre de archivo:                                                                                                    |
|                        | Abrir 🔽 Cancelar                                                                                                    |
| Se confir              | ma la pestaña con el archivo cargado.                                                                                                    |
| e confir               | ma la pestaña con el archivo cargado.<br>Información Exógena <b>Sociedad de Activos Especiales</b>                                                                                                    |
| Se confir              | ma la pestaña con el archivo cargado.<br>Información Exógena <b>Sociedad de Activos Especiales</b><br>Información<br>Seleccionar archivo Estructura sociedad activos especiales.xlsx                                                                                                    |
| Se confir              | ma la pestaña con el archivo cargado.<br>Información Exógena Sociedad de Activos Especiales<br>Información<br>Seleccionar archivo Estructura sociedad activos especiales.xlsx<br>LIMPIAR ENVIAR                                                                                                    |
| Se confir<br>Haga clic | ma la pestaña con el archivo cargado.<br>Información Exógena Sociedad de Activos Especiales<br>Información<br>Seleccionar archivo Estructura sociedad activos especiales.xlsx<br>LIMPIAR ENVIAR<br>en el botón "ENVIAR" ubicado en la parte inferior de la ventana.                                                                                                    |
| Se confir<br>Haga clic | ma la pestaña con el archivo cargado.<br>Información Exógena Sociedad de Activos Especiales<br>Información<br>Seleccionar archivo Estructura sociedad activos especiales.xlsx<br>LIMPIAR ENVIAR<br>ENVIAR<br>Enviar<br>Enviar<br>Envia               |
| e confir<br>laga clic  | ma la pestaña con el archivo cargado.<br>Información Exógena Sociedad de Activos Especiales<br>Información<br>Seleccionar archivo<br>Estructura sociedad activos especiales.xlsx<br>LIMPIAR ENVIAR<br>en el botón "ENVIAR" ubicado en la parte inferior de la ventana.<br>Información Exógena Sociedad de Activos Especiales<br>Información                                                                                                    |
| e confir<br>laga clic  | ma la pestaña con el archivo cargado.<br>Información Exógena Sociedad de Activos Especiales<br>Información<br>Estructura sociedad activos especiales.xlsx<br>ENVIAR<br>en el botón "ENVIAR" ubicado en la parte inferior de la ventana.<br>Información Exógena Sociedad de Activos Especiales<br>Información<br>Seleccionar archivo<br>Estructura sociedad activos especiales.xlsx                                                                                                    |
| Se confir<br>Iaga clic | ma la pestaña con el archivo cargado.<br>Información Exógena Sociedad de Activos Especiales<br>Información<br>Seleccionar archivo<br>Enviar<br>Enviar<br>E |

IN-GEHA-WW, Versión

Versión:

#### IN-GEHA Instructivo de Usuario para la Presentación de la Información Exógena Sociedad de Activos Especiales

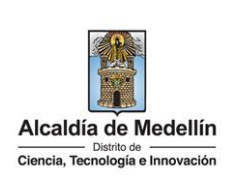

**Validación con errores**: en la validación se encuentra un mensaje "*se detectaron inconsistencias en la información*" y en la parte inferior de la pantalla se mostrará el listado de errores encontrados en el archivo "*Sociedades de Activos Especiales*".

| FORMACION<br>Neccionar archivo Estructura cociedad<br>detectaron inconsistencias en la información            |        |
|----------------------------------------------------------------------------------------------------|--------|
| Neccionar archivo Estructura sociedad activos especiales.xlsx<br>detectaron inconsistencias en la información |        |
| detectaron inconsistencias en la información                                                                  |        |
|                                                                                                    |        |
|                                                                                                    |        |
| mación a suministrar por la Sociedad de Activos Especiales                                                    | Copiar |
| Daha sar un númaro antero antra 1 y 6                                                                         |        |
| El formato de la celda es incorrecto, debe ser numérico de min. 3 y máx. 11 digitos                           |        |
| El formato de la celda es incorrecto                                                                          |        |
| Campo obligatorio                                                                                             |        |
| No se pudo validar correctamente                                                                              |        |

Dichas correcciones se realizan en la plantilla o estructura de Excel inicialmente diligenciada. La información del error remite a las coordenadas de la celda o campo a corregir; para el caso "A4" – "B4" – "E4" – "F4", etc., vaya hasta estas ubicaciones, corrija el dato allí consignado y guarde los cambios sobre la plantilla en Excel, luego repita los pasos desde el numeral **3.3**.

Al cargar la información se valida el archivo.

Así mismo, al momento de evaluar la información, la aplicación suspende las validaciones si consigue errores en las primeras 5 filas (estas no tienen que estar consecutivas).

Una vez se corrijan los errores en la plantilla de Excel especificada, vuelva al Portal donde cargó la información anteriormente y de clic en el botón *"LIMPIAR"*, para que se actualice el código. Repita los pasos desde el numeral **3.3**.

| Información                                                                             |        |
|-----------------------------------------------------------------------------------------|--------|
| Seleccionar archivo Estructura sociedad activos especiales.xlsx                         |        |
| Se detectaron inconsistencias en la información                                         |        |
|                                                                                         |        |
| Información a suministrar por la Sociedad de Activos Especiales                         | Copiar |
| A4: Debe ser un número entero entre 1 y 6                                               |        |
| B4: El formato de la celda es incorrecto, debe ser numérico de min. 3 y máx. 11 digitos |        |
| E4: El formato de la celda es incorrecto                                                |        |
| F4: Campo obligatorio                                                                   |        |
|                                                                                         |        |

IN-GEHA-WW, Versión

Versión:

# IN-GEHA Instructivo de Usuario para la Presentación de la Información Exógena Sociedad de Activos Especiales

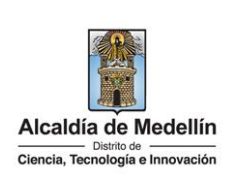

| <b>Validación exitosa:</b> Si la validación es exitosa se observa en la parte inferior de la ventana un mensaje de color verde indicando que " <i>El proceso ha finalizado correctamente</i> ".                                      |
|----------------------------------------------------------------------------------------------------|
| Información Exógena Sociedad de Activos Especiales                                                                                                    |
| Información         Seleccionar archivo       Ninguno archivo selec.         LIMPIAR       ENVIAR         El proceso ha finalizado correctamente                                                                                     |
| Se da por terminado el trámite cuando la validación del cargue de información sea exitosa con el mensaje: " <i>el proceso ha finalizado correctamente</i> ".                                                                         |
| <b>Tiempo promedio:</b> El tiempo promedio de ingreso al Portal Web y cargue de la información es de 30 minutos.                                                                                                    |
| Requisitos y documentos:                                                                                                    |
| <ul> <li>Son necesarias las siguientes características en el equipo desde el cual se realizará el trámite:</li> <li>Optimizado para Google Chrome.</li> <li>Adobe Reader versión actualizada.</li> <li>Acceso a Internet.</li> </ul> |
| Costos y pagos:                                                                                                    |
| N/A                                                                                                    |
| Normas asociadas:                                                                                                    |
| De contormidad con la Resolución 202350037010 del 10 de mayo del 2023, la entrega de la información                                                                                                    |
| exogena depera realizarse nasta las lechas maximas establecidas en la misma.                                                                                                    |
| La información se entrega únicamente a través del Portal Institucional del Distrito Especial de Ciencia, Tecnología<br>e Innovación de Medellín                                                                                      |
| Trámites y servicios relacionados:                                                                                                    |
| • N/A                                                                                                    |

IN-GEHA-WW, Versión